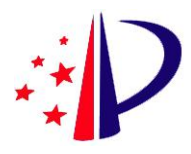

# 电子专利证书用户操作手册

2020年2月

| 概述        | 3  |
|-----------|----|
| 操作说明      | 3  |
| 中国专利电子申请网 | 3  |
| 交互式平台     | 6  |
| CPC 客户端   | 7  |
| 咨询问题及联系方式 | 10 |

# 概述

为方便申请人,使申请人能方便快捷获取电子专利证书,实现电子签章验签的目标,对相关系统进行了优化调整。

本次优化调整涉及的系统有中国专利电子申请网、交互式平台、CPC 客户端。 主要涉及的业务有电子专利证书下载、电子签章验签,另外 CPC 客户端申请人 可以接收下载离线电子申请案件带有签章的电子专利证书,所下载的电子专利证 书 PDF 可以正常打开查看;具体操作及内容展示见下述详细介绍。

# 操作说明

## 中国专利电子申请网

#### 1.电子专利证书下载:

申请人打开中国专利电子申请网网站(网址: http://cponline.cnipa.gov.cn/), 输入用户代码、密码、验证码,点击"登录对外服务",选择节点"业务办理---> 电子专利证书查询":

|                   | 400mm                                                                                                    | KATXIA                 |
|-------------------|----------------------------------------------------------------------------------------------------|------------------------|
| те                |                                                                                                    | 1上梁贵                   |
| 工作台               |                                                                                                    | -                      |
| 在线办事<br>▶ 纸件通知书申请 | © 3回(QL): 1270)使う(230)使う/他でなり(ACT)(ADI) マイリ(ACT)(ADI)<br>≫ 査治条件                                                                                                    |                        |
| ▶ CEPCT紙件通知书申请    | 申请号。                                                                                                    |                        |
| 通知书重复下载申请         | ★发文日, 2018/01/09 + 至 2020/01/21 + 请求状态, +                                                                                                    |                        |
| ▶ 纸件装电子申请         | ● 査 询 ● 重 填                                                                                                    |                        |
| 电子签章通知书副本请求       | T in the second second se |                        |
| ▶ 电子专利证书查询        |                                                                                                    | and and a state of the |
| 用户:               | ● 请号 友明创造名称 申请日 发文序列号 证书名称 发文日 授权公告日 授权公告号 专利权人 请求状法                                                                                                    | 5                      |
|                   | 当約第〔1〕页/共〔0〕页 记录总数〔0〕余 特到 [ 页 每页显示。[0] 余信急 [] [] [] [] [] [] [] [] [] [] [] [] []                                                                                                    |                        |

图 1

申请人在该模块可以查询、下载当前电子申请注册用户名下的电子专利证

书。

申请人如果需要再次重新下载,操作如下:输入查询条件,点击"查询"按钮,勾选相应证书,再次点击"下载专利证书"即可。

|                | 专利电子申请网                                        | 1993日 - AN 「 AN - AN - AN - AN - AN - AN - AN |
|----------------|------------------------------------------------|-----------------------------------------------|
| 工作台            | 电子专利证书室间《                                      |                                               |
| 在城南寨           | o 当前位置: 业务办理 > 在线办事 > 电子专利证书驾询 > 专利证书列表        | \$E\$ 30                                      |
| ▶ 纸件通知书申请      | 》 查询条件                                         |                                               |
| ▶ CEPCI组件通知书申请 | 申请号,发文序列号,                                     |                                               |
| ▶ 通知书筆复下载申请    | *岩文日, 2018/01/09 + 至 2020/01/21 + 请求建本。 +      |                                               |
| ▶ 纸件转电子申请      |                                                |                                               |
| 电子竖章通知书副本请求    | 「東京の」「「東京                                      |                                               |
| 电子专利证书查询       | 1 证书列表                                         |                                               |
|                |                                                | ▲下载专利证书                                       |
| 用户:            | 申请号 发明创造名称 申请日 发文序列号 证书名称 发文日 授权公告日 授权公告号 专利权人 | 请求状态                                          |
|                | 当前第〔1〕页/共〔0〕页 记录总数〔0〕条 转到 1 页 每页显示。10 条信息      |                                               |

图 2

### 2. 电子签章文件在线验签:

申请人打开中国专利电子申请网站, (网址: http://cponline.cnipa.gov.cn/); 不需填写用户代码、密码, 直接点击"验签"按钮:

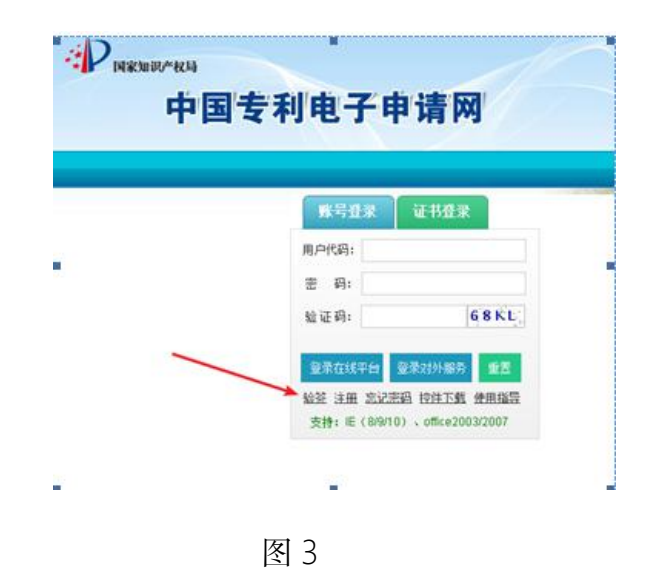

申请人可以拿 CPC 客户端、交互式在线平台、对外服务下载的带签章 PDF 文件通过验签功能进行验签,系统可以实时返回签章相关信息:

| AP .                    | 国家知识产权局电子申请业务办理平台         |            |
|-------------------------|---------------------------|------------|
| ■ 电子签章文                 | 件在线验签                     |            |
| 温馨推示:                   |                           |            |
| 1、请上传PDF标志<br>2、文件最小不取为 | 1912年。<br>50K、最大不能超过 30 M |            |
| 3、当上传身页的5               | 2件时,请会并统一个PDF文件上册。        |            |
|                         |                           | 浏览         |
|                         |                           | 道图 杜宏 JEC4 |
|                         |                           |            |
|                         |                           |            |
|                         |                           |            |
|                         |                           |            |
|                         |                           |            |
|                         |                           |            |
|                         |                           |            |
|                         |                           |            |
|                         |                           |            |
|                         |                           |            |
|                         |                           |            |
|                         |                           |            |
|                         |                           |            |

图 4

在上述界面,申请人上传带电子签章的 PDF 电子专利证书文件,输入验证码, 点击"验签"按钮,系统即可返回电子签章文件的相关信息。点击"返回"按钮, 界面返回到登录界面。

验签提示语句如下:

(1) 验签通过: 电子文件验证通过;

(2) 验签不通过: 电子文件验证未通过(显示校验未通过信息);

(3)网络不通或其他问题:验证未连接成功,请稍后重试(显示网络不通 提示信息)。

## 交互式平台

#### 电子专利证书下载:

申请人打开中国专利电子申请网网站, (网址: http://cponline.cnipa.gov.cn/), 输入用户代码、密码、验证码, 点击"登录在线平台", 选择节点"通知书办理-->电子专利证书查询":

|               | 知识产权局电子的     | 申请业务办理平台  |       |             |       |               |        | 用户名: 北  | aidin 11 maine | 词 账号:       |      |
|---------------|--------------|-----------|-------|-------------|-------|---------------|--------|---------|----------------|-------------|------|
| ☆ 我的案件管理      | ② 新申请办理      | 目 通知书办理   | 自手線の理 | 🔄 意见陈述/#hiE | l     | <u>乳</u> 豊用の理 |        | (2) M(8 | 2] 查询/统计       | 团 复审无效      | 世务の理 |
| ⊕ Ē           | 当前位置 >>通知书办理 | 》电子专利证书查词 |       |             |       |               |        |         |                |             |      |
| 上传文件智慧 题录信题管理 | 申请号:         | 植磷酸入      | 发文日:  | (1) 至       | 60    | 发明创造名称:       | 支持横騎输入 |         |                |             |      |
| 靈道如书办理        |              |           |       |             |       |               |        |         | 2              | ☆狗 重置<br>小子 | 展开 ∨ |
| ◎ 通知书接收确认     | II 申请号       | 证书号 条利号   | 发明名称  | 发文日期        | 授权公击日 | 接权公告号         | 申请日    | 发文序列号   | 专利权人           | 请求时间        | 请求状态 |
| ◎ 通知书答复       | 共康           |           |       |             |       |               |        |         |                |             | /页   |
| ◎ 通知书期限延长     |              |           |       |             |       |               |        |         |                |             |      |
| ◎ 通知书历史查询     |              |           |       |             |       |               |        |         |                |             |      |
| ◎ 纸件通知书申请     |              |           |       |             |       |               |        |         |                |             |      |
| ◎ 电子签章通知书副本请求 |              |           |       |             |       |               |        |         |                |             |      |
| ● 电子专利证书查询    |              |           |       |             |       |               |        |         |                |             |      |
| ◎ 纸质专利证书查询    |              |           |       |             |       |               |        |         |                |             |      |
|               |              |           |       |             |       |               |        |         |                |             |      |
|               |              |           |       |             |       |               |        |         |                |             |      |
|               |              |           |       |             |       |               |        |         |                |             |      |
|               |              |           |       |             |       |               |        |         |                |             |      |
|               |              |           |       |             |       |               |        |         |                |             |      |
|               |              |           |       | _           |       |               |        |         |                |             | -    |

图 5

申请人在该模块可以查询、预览、下载当前电子申请注册用户名下的电子专利证书。

申请人如果需要再次重新下载,操作如下:输入查询条件,点击"查询"按钮,勾选相应证书,再次点击"电子证书下载"即可。

|               | 印识产权局电子的     | 申请业务办理平台         |       |          |       |         |        | 用户名:北京 | <b>i din 11 m ik</b> aa | <b>账号</b> : |                     |
|---------------|--------------|------------------|-------|----------|-------|---------|--------|--------|-------------------------|-------------|---------------------|
| ☆ 我的案件管理      | 図 新申請办理      | 目 通知书办理          | 自手续の理 | 日本の時述/朴正 | [     | 11 表用の理 | (      | 刀其他    | 21 重动/统计                | []] 其审无效。   | 世务の理                |
| ⊕ Ē           | 当前位置 >>通知书办理 | 》电子专利证书查询        |       |          |       |         |        |        |                         |             |                     |
| 上後文件管理 藝術信息管理 | 申请号:         | 核磷酸入             | 发文日:  | T (      | 600   | 发明创建名称: | 支持植植输入 |        |                         |             |                     |
| 部 遺如书办理       |              |                  |       |          |       |         |        |        | <u>(</u> 査)             |             | 展开 ∨                |
| ◎ 通知书接收确认     | D 835        | 248 <b>6</b> 888 | 卡明文計  | 生々日期     | 捕捉从击口 | 编成公寓县   | 由适用    | 七つ広知ら  | 在利约人                    | ur i        | 11-15-15-16<br>市学社会 |
| ◎ 通知书浴算       | 共豪           | 604 MIS          |       |          |       |         |        |        |                         |             | /页                  |
| ◎ 通知书期限证长     |              |                  |       |          |       |         |        |        |                         |             |                     |
| 通知书历史查询       |              |                  |       |          |       |         |        |        |                         |             |                     |
| ◎ 纸件通知书申请     |              |                  |       |          |       |         |        |        |                         |             |                     |
| 电子签章通知书副本请求   |              |                  |       |          |       |         |        |        |                         |             |                     |
| ● 电子专利证书查询    |              |                  |       |          |       |         |        |        |                         |             |                     |
| ◎ 纸质专利证书查询    |              |                  |       |          |       |         |        |        |                         |             |                     |
|               |              |                  |       |          |       |         |        |        |                         |             |                     |
|               |              |                  |       |          |       |         |        |        |                         |             |                     |
|               |              |                  |       |          |       |         |        |        |                         |             |                     |
|               |              |                  |       |          |       |         |        |        |                         |             |                     |
|               |              |                  |       |          |       |         |        |        |                         |             |                     |
|               |              |                  |       | _        |       |         |        |        |                         |             | 42                  |

图 6

## CPC 客户端

#### 离线电子申请案件的电子专利证书接收、下载:

在 CPC 客户端, 电子申请注册用户可以接收、下载离线电子申请案件的电子 专利证书。申请人点击界面"接收"按钮, 系统弹出接收框; 在接收框, 点击"获 取列表"按钮, 勾选需要下载的离线电子申请案件的电子专利证书点击"开始下 载"按钮, 下载相应离线电子申请案件的电子专利证书成功。在"已下载通知书" 节点,双击打开电子专利证书的 PDF 文件,可以正常查看。

下图示例:

| ▶ 意申请<br>中间文件 |                                                                 |
|---------------|-----------------------------------------------------------------|
|               |                                                                 |
|               | 新子生 / //main<br>黄池拝協名证书: 11008_011 -                            |
| H<br>H<br>H   | 構た条件 原性者                                                        |
|               | 「第173日<br>秋志 发明名称 申請号 遭切ち名称 逆度 文件名称 优先审查 电子监章                   |
|               | 来下載<br>来下載 0.0% 0.0% 0.0% 0.0% 0.0% 0.0% 0.0% 0.0               |
|               | 来下载 0.0% align 10.0% align 10.0%                                |
|               | PT P 45 0.0% GADOOLT271985 rtp<br>PT 765 0.0% GADOOLT271985 rtp |
|               | 来下载 0.0% G4000217279199. sip 星 -                                |
|               |                                                                 |
|               | 金选 群戰列集 开始下载 停止下机 遺出                                            |
|               | 遭1014数量:2824                                                    |
|               |                                                                 |
|               |                                                                 |
|               |                                                                 |
|               |                                                                 |
|               |                                                                 |
|               |                                                                 |

| 新申请文件制作(N)中间                          | 文件制作(Z) 案卷管]   | 理( <u>A)</u> 通知书 | 管理( <u>N)</u> 批量接 | 印(P) 数字证书 | 。<br>管理(L)系 | 统设置( <u>S</u> ) 幕 | ₿助( <u>H</u> ) |     |          |      |           |       |            |    |
|---------------------------------------|----------------|------------------|-------------------|-----------|-------------|-------------------|----------------|-----|----------|------|-----------|-------|------------|----|
| 6. 🧕                                  | . 🐔 .          | X                | 1                 | - 38      |             |                   |                |     | ۲        |      |           |       |            |    |
| 申请专利 PCT申                             | 唐 复审无效         | 答复补正             | 主动提交              | 快捷事务      | 签名          | 取消签名              | 案卷管理           | 发送  | 接收       |      |           |       |            | -  |
| □ □ □ □ □ □ □ □ □ □ □ □ □ □ □ □ □ □ □ | 所有             | •                |                   |           |             |                   |                | 📑 打 | 印 👂 查看   |      | □ 导入 □ 导出 | · 条件: |            | 搜索 |
| □ □ 发件箱                               | <u>选择(全选</u> ) |                  | 状态                | 下载日期      | 蜩           | X                 | 明名称            | 通知中 | 名称       | 内部编号 | 发文序列号     | 注册代码  | 发文时间       |    |
| ● ● 何夜医<br>● ● 新申请<br>● ● 申闾文件        |                | 1                | ▶<br>未查看          | 2020-     | 02-08 20:   | :38:37            |                | 发明  | 专利证书(签章) |      | 20200117  | _     | 2019年10月18 | 38 |
|                                       | (0)            |                  |                   |           |             |                   |                |     |          |      |           |       |            |    |

图 8

| TIFF图片查看器              |                                   |              |
|------------------------|-----------------------------------|--------------|
| 3 1-1 GT-              | - ñ-                              | <b>〔</b> 关 闭 |
| 0 0 1/1 0 0            | X40 22 44 50 3                    | 5.           |
|                        |                                   |              |
| pdf                    |                                   |              |
| ATHURISMULTISSUE P.J.F |                                   |              |
| annor saoki siovi, par |                                   |              |
|                        |                                   |              |
|                        |                                   |              |
|                        |                                   |              |
|                        |                                   |              |
|                        |                                   |              |
|                        |                                   |              |
|                        |                                   |              |
|                        |                                   |              |
|                        |                                   |              |
|                        |                                   |              |
|                        |                                   |              |
|                        |                                   |              |
|                        | 发文日: 2019-10-18 通知书名称: 反时有利证书(金革) |              |
|                        | 申请曰: 2016-01-19 通知书代码: 400001     |              |
|                        | 发文序号: 代理机构卷号:                     |              |

图 9

| № TIFE图片查看器                                                                                  | _ J <b>J</b> |
|----------------------------------------------------------------------------------------------|--------------|
|                                                                                              | ▶ 关闭         |
| <b>0</b> 0 1/1 <b>0</b> 0 <b>≥</b> <i>A</i> <b>≥</b> <i>A</i> <b>≥ 3 ≥</b> <i>A</i> <b>≥</b> | 5 J)<br>住 11 |
| <b>レビが1995 1990 4 1992</b><br>近                                                              | l            |
|                                                                                              |              |
| 专利申诉日: 2016年01月19日<br>专利权人:                                                                  |              |

图 10

| [ | 证书号第 <b>——</b> 号                                                                     |   |
|---|--------------------------------------------------------------------------------------|---|
|   | 专利权人应当依照专利法及其实施细则规定撤纳年费。本专利的年费应当在每年 01 月 19 日<br>前缴纳, 未按照规定缴纳年费的, 专利权自应当缴纳年费期满之日起终止。 |   |
|   | 申请日时本专利记载的中请人、发明人信息如下:<br>申请人:                                                       |   |
|   | 发明人:                                                                                 |   |
| 5 |                                                                                      | 1 |

图 11

## 咨询问题及联系方式

国家知识产权局专利局电子专利证书咨询电话:010-62356655 转1转4(电 子申请),咨询时间为工作日8:00-17:00。

电子专利证书问题反馈邮箱: dianziyinzhang@cnipa.gov.cn